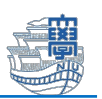

## Microsoft 365 Apps インストール方法(Windows)

Microsoft 365 Apps を利用するためには、長崎大学 Microsoft アカウントが必要となります。 長崎大学 Microsoft アカウントは以下の通りです。

■ユーザー名 <mark><長大 ID></mark>@ms.nagasaki-u.ac.jp

例:<mark>aa87654321</mark>@ms.nagasaki-u.ac.jp, <mark>bb12345678</mark>@ms.nagasaki-u.ac.jp

- ■パスワード 長大 ID 用のパスワードと同じ
- 1. Microsoft Edge などの Web ブラウザで Microsoft 365 ポータル
  - (https://portal.office.com) にアクセスします。

| 🖅 🗔 スタート                  | $\times$ + $\vee$                    | — — —                     |
|---------------------------|--------------------------------------|---------------------------|
| $ ightarrow$ $ m \raiset$ | https://portal.office.com            |                           |
|                           | ttps://portal.office.com             | https://portal.office.com |
|                           | ${\cal P}$ https://portal.office.com |                           |
|                           |                                      |                           |
| _ /_                      | _                                    |                           |
|                           |                                      | ユースを非衣示にする ₹05            |

 サインイン画面が表示されたら、最初に説明した「長崎大学 Microsoft アカウント」でサイン インします。

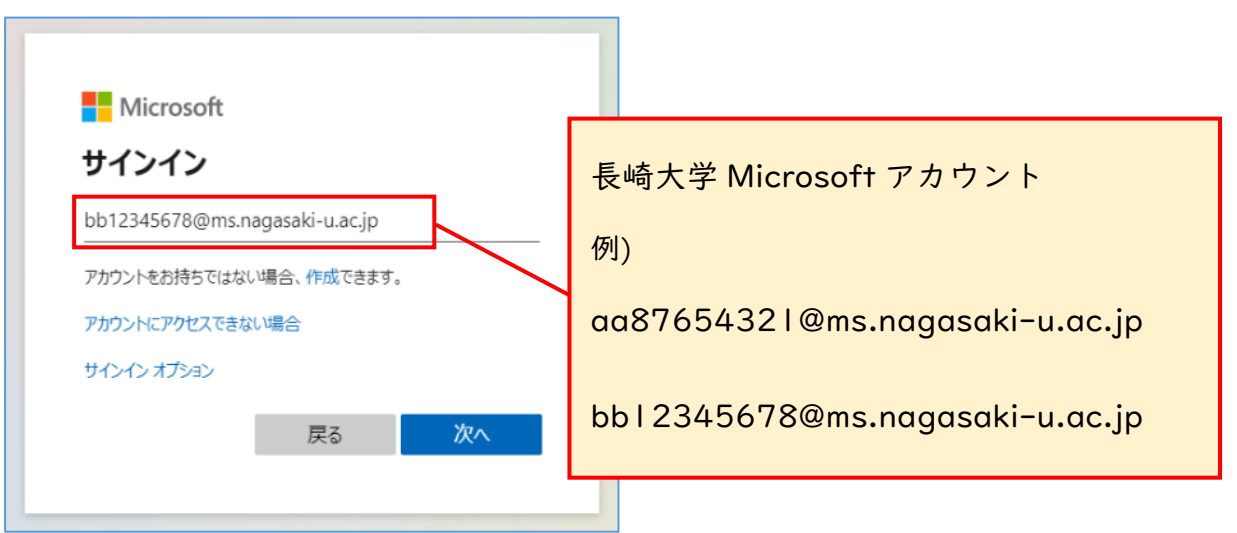

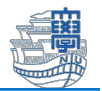

| 長崎大学 Office 365                                           |               |
|-----------------------------------------------------------|---------------|
| 組織アカウントを使用してサインインしてください<br>bb12345678@ms.nagasabi-i.ac.jp |               |
| サインイン                                                     | 長大 ID 用のハスワート |
| © 2013 Microsoft                                          |               |

※下図のように多要素認証を求められた場合は、画面の指示に従い認証を行ってください。 多要素認証についての詳細は【コチラ】をご参照ください。

| Microsoft  @m.nagasaki-u.acjp D D C R R R R R R R R R R R R R R R R R | <ul> <li>Microsoft         <ul> <li>@ms.nagasaki-u.ac.jp</li> </ul> </li> <li><b>サインイン要求を承認</b></li> <li>※ お客様の電話にかけています。続行するには、応答してください。</li> <li>問題がありますか? <u>別の方法でサインインする</u></li> <li>詳細情報</li> </ul> |
|-----------------------------------------------------------------------|----------------------------------------------------------------------------------------------------|
|-----------------------------------------------------------------------|----------------------------------------------------------------------------------------------------|

3. 「サインイン状態を維持しますか?」と表示されたら「いいえ」をクリックします。

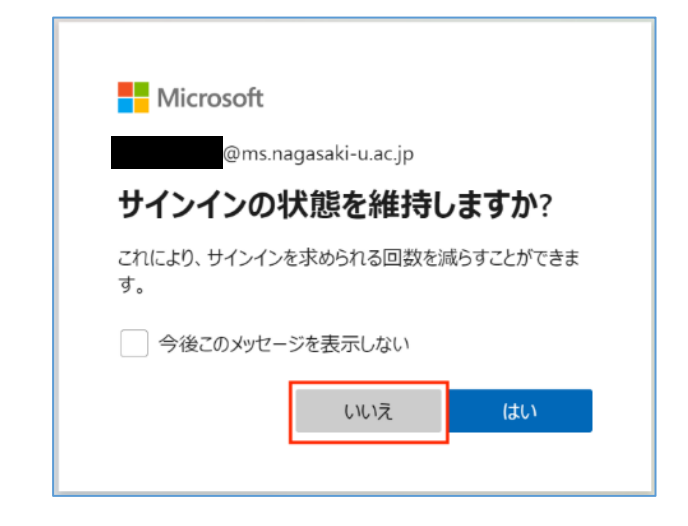

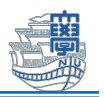

4. Microsoft 365 ポータルのホーム画面が表示されます。

右上の「インストールなど」をクリックし、「Microsoft 365 をインストールする」をクリック します。

※Office の言語を変更してインストールしたい場合は、【コチラ】をクリックしてください。

| Microsoft 365 へようこそ               | インストールなど、                                                                                        |
|-----------------------------------|--------------------------------------------------------------------------------------------------|
| クイックアクセス                          | Microsoft 365 <b>アプリをインストー</b><br><b>してる</b> Word、Excel、PowerPoint などをインストー<br>ーレしょう。            |
| ⑦ すべて ① 最近開いた項目 28 共有済み 分 お気に入り + |                                                                                                  |
|                                   | 日 お気に入りのアラリニアラセスして、Web<br>上でさらに多くのごとを行います。                                                       |
|                                   | Microsoft 365 モ <b>バイル アブリをイ</b><br>ンストールする<br>IOS アプリおよび Android アプリを使用す<br>ると、外出先でも生産性を向上できます。 |

5. "Office アプリとデバイス" にある「Office のインストール」をクリックします。

| $\bigvee$ Office アプリとデバイス                                              |  |
|------------------------------------------------------------------------|--|
| Office は、最大で 5 台の PC または Mac、5 台のタブレット、<br>および 5 台のスマートフォンにインストールできます。 |  |
| Office のインストール                                                         |  |
| アプリとデバイスを表示                                                            |  |

 インストーラのダウンロードが始まります。ダウンロードが完了したら、「ファイルを開く」を クリックします。

※ここでは Microsoft Edge での保存方法を紹介しています。他ブラウザの場合は、保存方法に差 異がありますのでご注意ください。

|                       | A»    | כ כ | ל≡  | Ē   | $\underline{\downarrow}$ |    |
|-----------------------|-------|-----|-----|-----|--------------------------|----|
| ダウンロード                |       |     | 6 Q | ••• | $\Rightarrow$            | ŝõ |
| OfficeSetu<br>ファイルを開く | o.exe |     |     |     |                          |    |

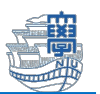

 「このアプリがデバイスに変更を加えることを許可しますか?」と表示されたら、「はい」をク リックします。

| ユーザーアカウント制御 ×<br>このアプリがデバイスに変更を加えることを許可します<br>か?                                               |
|------------------------------------------------------------------------------------------------|
| Microsoft 365 and Office     確認済みの発行元: Microsoft Corporation     ファイルの入手先: このコンピューター上のハード ドライブ |
| 詳細を表示                                                                                          |
| はい いいえ                                                                                         |

インストールが始まります。完了画面が表示されたら「閉じる」 をクリックします。
 (お使いのインターネット環境によって数分~数十分程度でインストールが完了します。)

| Microsoft                                                                         | _           |
|-----------------------------------------------------------------------------------|-------------|
| Microsoft 365 と Office のダウン<br>ロード中はネットに接続したままにしてくだ<br>さい<br><sup>すぐに完了します。</sup> | ₽<br>₩<br>S |
|                                                                                   |             |
| Microsoft                                                                         |             |

| Microsoft                                           |   |
|-----------------------------------------------------|---|
|                                                     | + |
| 準備ができました。                                           | + |
| Microsoft 365と Office アプリがコンピューターにインストールされていま<br>す。 |   |
| 130%(C)                                             |   |
|                                                     |   |
|                                                     |   |

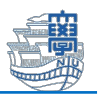

9. 画面下部のタスクバーにある検索ボックスから Office アプリケーションを起動します。
 (ここでは例として Word を起動しています。)

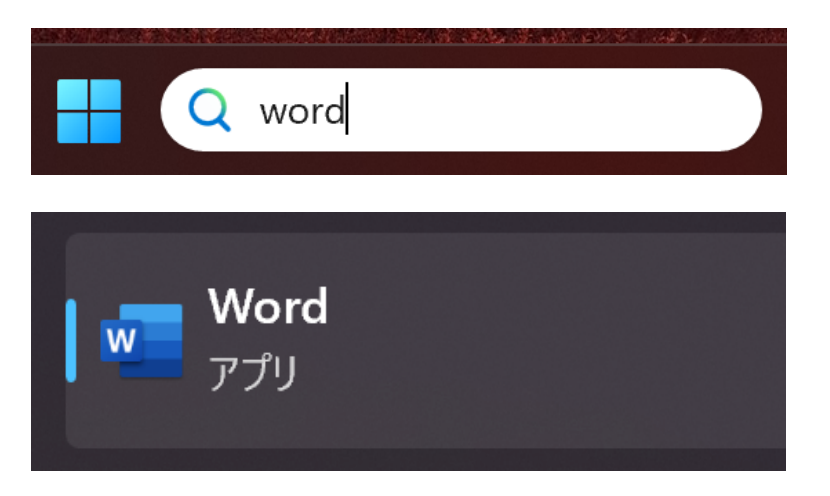

 下図のような画面が表示されたら、表示されているメールアドレスが自分の長崎大学 Microsoft アカウントか確認し、問題なければ「続行」をクリックします。

| Microsoft |            |                         | ×<br>©© |
|-----------|------------|-------------------------|---------|
|           | こんにちは      | さん、Word へようこそ           |         |
|           | サインインして、この | アカウントで Word のライセンス認証を行う |         |
|           |            | 8                       |         |
|           | 0.00       | @ms.nagasaki-u.ac.jp    |         |
|           |            | アカウントの変更                |         |
|           |            | 続行                      |         |
|           |            |                         |         |

※問題がある場合は、「アカウントの変更」をクリックし、長崎大学 Microsoft アカウントでサ インインしてください。

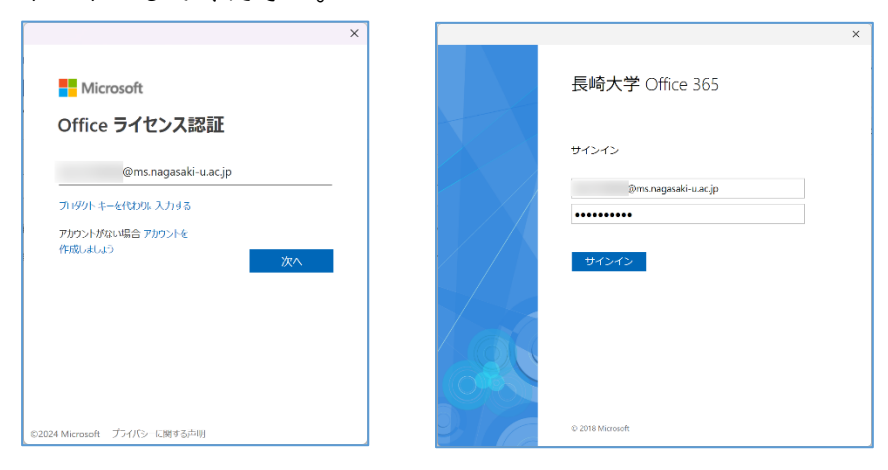

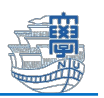

下図が表示されたら「いいえ、このアプリのみにサインインします」をクリックします。
 ※「OK」をクリックした場合は、【コチラ】を参考に解除を行ってください。

| すべてのアプリにサインインしたままにする                                                                  |
|---------------------------------------------------------------------------------------|
| Windows でお客様のアカウントが記憶され、このデバイスでアプリや Web サイトに自<br>動的にサインインします。これにより、ログインが求められる回数が減ります。 |
|                                                                                       |
|                                                                                       |
|                                                                                       |
|                                                                                       |
|                                                                                       |
|                                                                                       |
|                                                                                       |

12. 下図のような画面表示されたら、「同意する」クリックします。

| Microsoft                                                          |
|--------------------------------------------------------------------|
| ライセンス契約に同意します                                                      |
| Microsoft 365 Apps for enterprise に含まれるアプリ:                        |
| 🚾 💶 🤹 💽 💶 🦉                                                        |
| この送出には Office 自動地新規語が付いています。<br>詳細を表示                              |
| [同語する] を選択すると、Microsoft Office の使用許諾契約書を承諾したことになります。<br>使用許諾契約書を読む |
| 同語する                                                               |
|                                                                    |

 「アカウント」をクリックし、「製品情報」に「サブスクリプション製品」と「長崎大学 Microsoft アカウント」が表示されていれば設定完了です。

| 🛛 Word           |                                                                                                  | A R ? - 0 ×                                                                                                    |
|------------------|--------------------------------------------------------------------------------------------------|----------------------------------------------------------------------------------------------------|
| $\bigcirc$       | アカウント                                                                                            |                                                                                                    |
| ホーム              | ユーザー情報                                                                                           | 製品体報<br>Microsoft                                                                                                    |
| □<br>新規          | ここの11日20500110-040,00<br>5万の25-0<br>万の22-0400時点<br>アカウントのプライバシー                                  | ®ms.nagasaki-u.ac.jp の サブスクリプション製品<br>Microsoft 365 Apps for enterprise<br>この知道のは、Fが含れます。<br>つ 0 0 0 0 10 0 0                                                                                                    |
| ☐<br>₩           | 必定の管理<br>  ①<br>  ①<br>  ①<br>  ①<br>  ①<br>  ①<br>  〇<br>  〇<br>  〇<br>  〇<br>  〇<br>  〇<br>  〇 | アカウントの品種         ライセンスの切り持え         フイセンスの切り持え           「」」         第         Microsoft 365 と Office の更新プログラム           変数         第         アメラム・                                                                        |
|                  | 接続済みサービス:                                                                                        | Word のパーション情報           Word のパーション情報           Word のパーション情報           Word のパーション時報           ボージョン768           ボージョン768           ボージョン768           ボージョン768           ボージョン768           ボージョン768           ボージョン768 |
|                  | サービスの適加。                                                                                         | □                                                                                                    |
| アカシント<br>フィードバック |                                                                                                  |                                                                                                    |
| k/sav            |                                                                                                  |                                                                                                    |

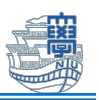

## 補足 |: Office の言語を変更してインストールしたい場合

手順 5.の画面で左側にある「アプリとデバイス」をクリックします。

| <                                                                 |          |
|-------------------------------------------------------------------|----------|
| $rac{1}{2}$ כיר דאס סוו איז איז איז איז איז איז איז איז איז איז   |          |
| Office は、最大で 5 台の PC または Mac、5 台のタブ<br>および 5 台のスマートフォンにインストールできます | レット、<br> |
| ♀ セキュリティとプライバ<br>シー<br>Office のインストール                             |          |
| ▲ アプリの権限                                                          |          |
| $   \underline{\downarrow} $ דדא דא דא דער ד                      |          |
|                                                                   | 処面位に     |

利用したい言語を選択し「Office のインストール」をクリックします。その後は、手順 6.へ戻 ってインストール作業を行ってください。

| アプリとデバイス          |                 |                       |
|-------------------|-----------------|-----------------------|
| Office            |                 | VI XI PI NI AI VI S 🧥 |
| 言語 ①<br>□日本語 (日本) | バージョン<br>64 ビッマ | Office のインス<br>トール    |

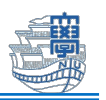

## 補足 2:「すべてのアプリにサインインしたままにする」で「OK」クリックした場合の

## 解除方法

画面下部にあるタスクバーから[Windows ボタン] - [設定] - [アカウント] - [職場または学校にア クセスする]をクリックします。該当する職場または学校アカウントを選択して、「切断」をクリッ クします。

| ← 設定                                  | - 🗆 X                                                                                                    |  |
|---------------------------------------|----------------------------------------------------------------------------------------------------|--|
| 命 ホーム                                 | 職場または学校にアクセスする                                                                                                    |  |
| <ul><li>設定の検索</li><li>アカウント</li></ul> | メール、アプリ、ネットワークといったリソースにアクセスできるようになります。ただ<br>し、接続した場合でも、職場または学校によってデバイスの一部の機能が制御さ<br>れることがあり、変更できる設定が限定されたりします。<br>具体的な情報については、職場や学校にお問い合わせください。 |  |
| RE ユーザーの情報                            | 十 接続                                                                                                    |  |
| ☑ メールとアカウント                           | 職場または学校アカウント                                                                                                    |  |
| サインインオプション                            | @ms.nagasaki-u.ac.jp<br>アカウントの管理                                                                                                    |  |
| 🖻 職場または学校にアクセスする                      | 切断                                                                                                    |  |
| ♀ 家族とその他のユーザー                         |                                                                                                    |  |
| ○ 設定の同期                               | 関連設定                                                                                                    |  |
|                                       | フロビジョニンク「バッケージを追加または削除する                                                                                                    |  |
|                                       | 管理ログファイルのエクスボート                                                                                                    |  |
|                                       | テストを受けるためのアカウントの設定                                                                                                    |  |

下図のようなメッセージが表示されたら、「はい」をクリックします。

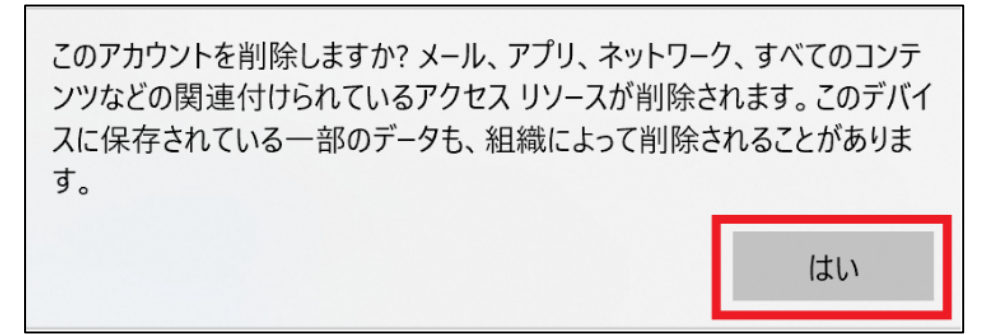